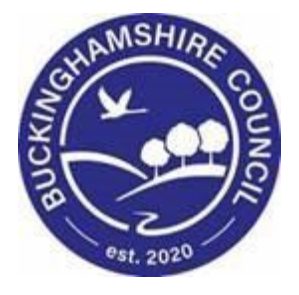

# Referral Closure Quick Guide

# Liquidlogic Children's Systems (LCS)

Author: Stuart O'Connor

Date: 29.06.2016

## **DOCUMENT HISTORY**

| DATE       | PRODUCED BY                | DOCUMENT<br>VERSION | Comments                                        |
|------------|----------------------------|---------------------|-------------------------------------------------|
| 29.06.2016 | S. O'CONNOR                | 1.0                 | INITIAL VERSION                                 |
| 05.07.2016 | S. O'CONNOR<br>B. CAMPBELL | 1.1                 | REMOVAL OF "CASE" TO "CHILD" AND FORMAT CHANGES |
| 01.03.2022 | S. WEBB                    | 1.2                 | REDESIGN                                        |
| 04.03.2022 | S. HOGAN                   | 1.3                 | Update                                          |

## TABLE OF CONTENTS

| 1.           | REFERRAL CLOSURE INTRODUCTION                                            | 1      |
|--------------|--------------------------------------------------------------------------|--------|
| 2.           | STARTING A REFERRAL CLOSURE                                              | 1      |
| 3.           | REFERRAL CLOSURE RECORD                                                  | 3      |
| 3.1.<br>3.2. | Closure Information (Allocated Worker)<br>Authorising the Plan (Manager) | 3<br>4 |
| 4.           | REFERRAL CLOSURE – FINAL                                                 | 6      |

#### 1. Referral Closure Introduction

The following Quick Guide is to assist in the closing of a Referral once all work relevant to the Record has been completed. This task will initiate when No Further Action is selected from one of the following:

- Child In Need
- Child Looked After (if not stepped down to CIN)
- Child Protection (if not stepped down to CIN)
- Child and Familiy Assessment
- Strategy Discussion
- Section 47 enquiry

From these Outcomes you can initiate the Referral Closure Process

#### 2. Starting a Referral Closure

• To begin a Referral Closure, please navigate to the Full Map

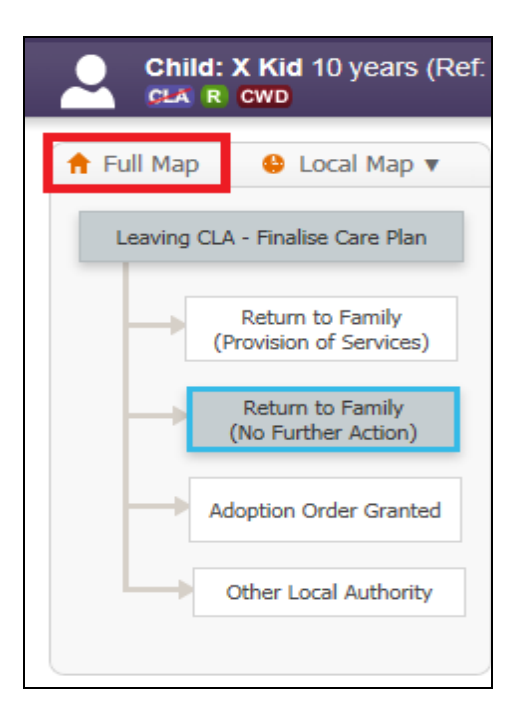

|                                                                                                    |                                            | 📌 Local Map                                                                                   |                                                         |                                                                                            |
|----------------------------------------------------------------------------------------------------|--------------------------------------------|-----------------------------------------------------------------------------------------------|---------------------------------------------------------|--------------------------------------------------------------------------------------------|
| ntact Referral<br>Refer<br>Info & Advic<br>Private<br>Fostering<br>Non-Agency<br>Adoption<br>Other Action | C & F<br>Assessment<br>Refer               | Strategy<br>Discussion<br>Follow-Up<br>Strategy Discussion<br>Police<br>Disciplinary<br>Refer | Section 47<br>Enquiries<br>Legal<br>Initial Plan<br>NFA | Child<br>Protection<br>Child Protection<br>Plan<br>Review Conference<br>Core Group Meeting |
| NFA                                                                                                    | Request<br>for CLA Child<br>becomes<br>CLA | Create<br>CLA<br>Plan<br>Care Plan                                                            | CLA<br>Review                                           | Leave<br>CLA Adoption<br>Order<br>Granted                                                  |
|                                                                                                    |                                            |                                                                                               |                                                         |                                                                                            |

• From the Full Map, please select Closure Record

• This will open the Referral Closure Record task. Please select Create Closure Record.

| Child: X Kid 10 years (R                                   | tef: 556279) 🚨 🛃 🕰 🔁 💦 🕻                                                                                                    |
|------------------------------------------------------------|----------------------------------------------------------------------------------------------------|
| ★ Full Map 	 Local Map ▼           Referral Closure Record | Referral Closure Record<br>Active Task: Stuart O'Connor (Reassign) Started: 10-Jun-2016                                                            |
| Referral Closure                                           | Referral Closure Record       Task Details       All Children (3) ▼         The Closure Record has not been started.         Create Closure Record |

#### 3. Referral Closure Record

The Closure record is the final step before closing the Child's Record. Please review the Summary of interventions and actual outcomes from date of most recent referral and provide a summary of reasons for social services involvement and closure.

#### 3.1. Closure Information (Allocated Worker)

In this section, you will be asked to complete the Date Case Closed and to finalise the Child's Plan

| Child: X Kid 10 y   | ears (Ref: 556279) 🚨 🕞 🕰 🔂 📄 🕻 📄 Closure Record, 10-Jun-2016 1 |
|---------------------|----------------------------------------------------------------|
| Information Assess  | ment Feedback Consolidation Revisions                          |
| 🖶 Print 👎           | Closure information                                            |
| Closure Record      | Date Case Closed (Closure Record)                              |
| Closure information | Summary of reason(s) for social services                       |
| Child/Young Perso   | referral                                                       |
| Parental Capacity ( |                                                                |
| Parental Capacity ( |                                                                |
| Family and Environ  |                                                                |
| Environmental Fact  |                                                                |
| Overall Summary     |                                                                |
| Attachments (0)     |                                                                |

| Child: X Kid 10 years (Ref. 556279) 🚨 🕞 🕰 🔂 🔂 📑 Closure Record, 🗈 🕅 |                                                         |  |  |  |  |
|---------------------------------------------------------------------|---------------------------------------------------------|--|--|--|--|
| Information Assessme                                                | Information Assessment Feedback Consolidation Revisions |  |  |  |  |
| 🔒 Print 👎                                                           | Closure information                                     |  |  |  |  |
| Closure Record                                                      | Date Case Closed (Closure Record)                       |  |  |  |  |
| Closure information                                                 | Summary of reason(s) for social services                |  |  |  |  |
| Child/Young Perso                                                   | referral                                                |  |  |  |  |
| Parental Capacity (                                                 |                                                         |  |  |  |  |
| Parental Capacity (                                                 |                                                         |  |  |  |  |
| Family and Environ                                                  |                                                         |  |  |  |  |
| Environmental Fact                                                  |                                                         |  |  |  |  |
| Overall Summary                                                     |                                                         |  |  |  |  |
| Attachments (0)                                                     |                                                         |  |  |  |  |

- Please enter a Summary of the reason for the initial Social Services Involvement and the Closure Date.
- Once this is completed, you can enter information onto the Child's Plan if necessary.
- Please navigate to Overall Summary

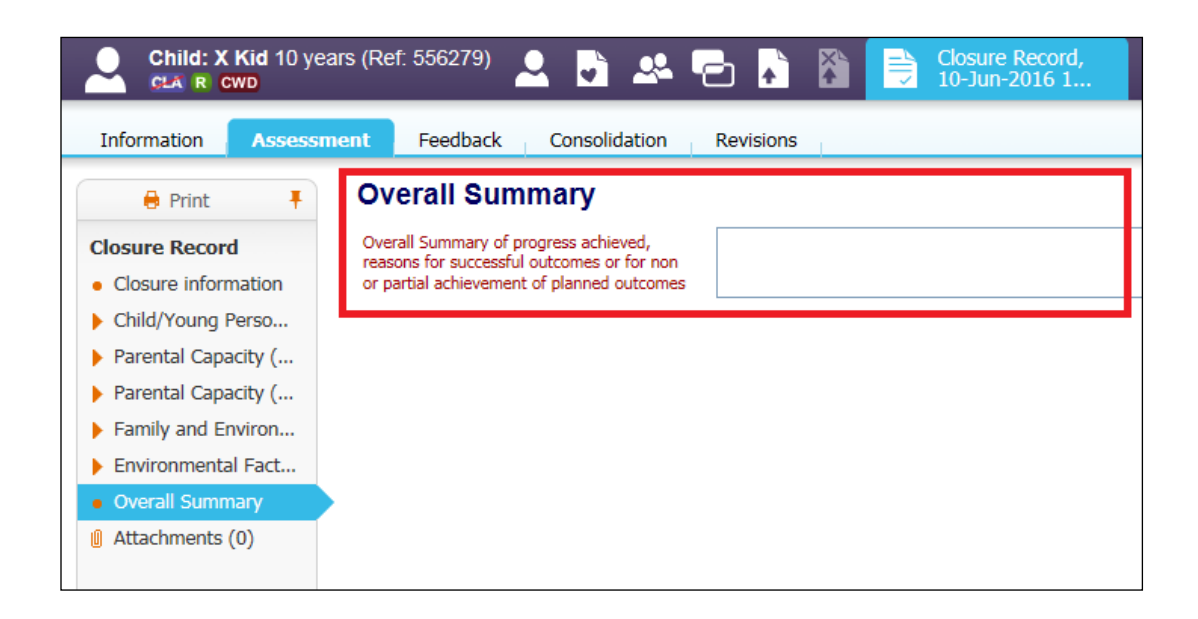

The Overall Summary is a record of the progress achieved, reasons for successful outcomes or for non or partial achievement of planned outcomes. This is a mandatory field and is the final record of progress for the Child's journey.

• Finalise the record once completed and this will be sent to your Manager's Worktray to be checked, finalised and authorised.

#### 3.2. Authorising the Plan (Manager)

Once a Referral Closure has been finalised, the Authorisation task will be in the Line Manager's Worktray

| Full Map         | Referral Closure Record         Active Task:       Bea Campbell       Started: 29-Jun-2016       Due: Today         Referral Closure Record       Task Details       All Children (3) V                    |  |  |  |  |
|------------------|----------------------------------------------------------------------------------------------------|--|--|--|--|
| Referral Closure | • This Assessment has been sent to Bea Campbell for authorisation.                                                                                                    |  |  |  |  |
|                  | Closure Record Details                                                                                                    |  |  |  |  |
|                  | The Assessment       Closure Record (Assigned to Bea Campbell) [ Print ]         Assessor       Stuart O'Connor (10-Jun-2016 to 29-Jun-2016)         Assigned to Reviewer       Bea Campbell (29-Jun-2016) |  |  |  |  |

- To go straight to the Task, please click on the Task Description link (Referral Referral Closure Record.)
- If you need to check that the Child's information (such as Demographics) are correct, please click the Child's name to be taken to Demographics.

| Li | Liquidlogic Children & Families |                               |                 |                  |             | Home                   | Tiles                                     | Help                 | Menu 🔻    | System 🔻     |                 |          |
|----|---------------------------------|-------------------------------|-----------------|------------------|-------------|------------------------|-------------------------------------------|----------------------|-----------|--------------|-----------------|----------|
| Ľ  |                                 | lser <b>Stua</b> i<br>HILDREN | rt O'C<br>& Fan | onnor<br>1ILY SE | RVICES      | Task Tr                | ays                                       |                      |           |              |                 |          |
| A  | I E                             | Empty                         | a,              | Ŧ                | Group By:   | Date   Subject   Price | ority   Person   Address   Referral Group | Order By: Start Date | )ue Date  | Timefram     | ne   Person   F | Priority |
|    | Work                            | dray                          |                 | 2                | No Due      | Date (1)               | Person                                    | Task Description     | i         |              |                 |          |
|    |                                 |                               |                 |                  | No Due Date | CWD                    | Kid, X 10 yrs                             | Case Transfer - Ple  | ase compl | lete the Aud | lit Paper Reco  | rds      |
|    |                                 |                               |                 |                  | • Today     | (1)                    | Person                                    | Task Description     | i         |              |                 |          |
|    |                                 |                               |                 |                  | Today       | 🚧 CWD                  | Kid, X 10 yrs                             | Referral - Referra   | al Closur | e Approva    |                 |          |

• If you are happy with the information and the Overall Summary, please select to start Referral Closure Final.

| Child: X Kid 10 years (R | ef: 556279) 🚨 🛃 🐣 🔁 👗                                                                                                    |                                                                                    |
|--------------------------|----------------------------------------------------------------------------------------------------|------------------------------------------------------------------------------------|
| ★ Full Map               | Referral Closure Record<br>Active Task: Stuart O'Connor (Reassign)<br>Referral Closure Record Decisions                                                                                                    | Started: 29-Jun-2016 Due: 29-Jun-2016<br>Task Details All Children (3) ▼           |
| Referral Closure         | Outcomes     Referral Closure Start (Assigned to Yourse Cancel Closure Cancel Closure Cance | Date of Initiation or Completion:<br>20-Jun-2016<br>- Reason for Decision: (reset) |
|                          | Leave case open (Completes Automa                                                                                                    | tically)                                                                           |

 If the Referral does not yet need to be closed then please select Cancel Closure

| 🕈 Full Map  😫 Local Map 🔻 | Referral Closure Record           Active Task: Stuart O'Connor (Reassign)         Started: 29-Jun-2016         Due: 29-Jun-2016    |
|---------------------------|----------------------------------------------------------------------------------------------------|
| Referral Closure Record   | Referral Closure Record Decisions Task Details All Children (3) 🔻                                                                  |
| Referral Closure          | Outcomes     Date of Initiation or Completion:     20-Jun-2016     Start (Assigned to Yourself)     Reaction for Decision: (coset) |
|                           | Cancel Closure Leave case open Start (Completes Automatically)                                                                     |

- Choosing this option will cancel the Referral Closure and return you to the last open task on the Case Pathway.
- Please select Confirm if this is the intended outcome, if you selected to Cancel in error, select Cancel to return to the Outcomes

| ★ Full Map       | Referral Closure Record         Active Task:       Stuart O'Connor (Reassign)       Started: 29-Jun-2016       Due: 29-Jun-2016         Referral Closure Record       Decisions       Task Details       All Children (3) ▼ |
|------------------|----------------------------------------------------------------------------------------------------|
| Referral Closure | Confirm Cancel                                                                                                    |
|                  | Solution Cancel Closure Leave case open (Completes Automatically) Date of Initiation or Completion: 20-Jun-2016 Reason for Decision: (reset)                                                                                |
|                  | $\sim$                                                                                                    |

• If you selected to Start Referral Closure Final, please click Confirm to Close, or Cancel to return to the Outcomes

| 🕈 Full Map 🛛 😫 Local Map 🔻 | Referral Closure Record                                                                                                    |
|----------------------------|----------------------------------------------------------------------------------------------------|
| Referral Closure Record    | Active Task:     Start O Connor (Reassign)     Started:     29-Jun-2016     Due:     29-Jun-2016       Referral Closure Record     Decisions     Task Details     All Children (3) ▼ |
| Referral Closure           | Confirm Cancel                                                                                                    |
|                            | Referral Closure Final - You must confirm the following Date & Reason are correct before continuing with this action.                                                                |
|                            | ☑ ≗ X Kid Final (Assigned to Yourself)                                                                                                    |
|                            | Date of Initiation or Completion:                                                                                                    |
|                            | 20-Jun-2016                                                                                                    |
|                            | Reason for Decision: (reset)                                                                                                    |
|                            | ^                                                                                                    |
|                            | ~                                                                                                    |

• You can also enter a reason for the decision in the free text box if required.

#### 4. Referral Closure – Final

You will now have a task in your Worktray to complete labelled Referral – Referral Closure

| User Stuart O'Connor<br>CHILDREN & FAMILY SER | vices Task Tr                    | ays 🚨                                     |                                 |
|-----------------------------------------------|----------------------------------|-------------------------------------------|---------------------------------|
| All Empty 🍳 🖡                                 | Group By: Date   Subject   Price | ority   Person   Address   Referral Group | Order By: Start Date   Due Date |
| Se Worktray 1                                 | • No Due Date (1)                | Person                                    | Task Description                |
|                                               | No Due Date 🛛 🔀 🕬                | Kid, X 10 yrs                             | Referral - Referral Closure     |

 When you click the link you will be taken to a final page to enter the End Reason

| A Full Map 	 Local Map ▼ Referral Closure Record | Referral Closure - Final         Active Task: Stuart O'Connor (Reassign)       Started: 30-Jun-2016       Due: unspecified         Referral Closure - Final       Task Details       All Children (3) • |  |
|--------------------------------------------------|----------------------------------------------------------------------------------------------------|--|
| Referral Closure                                 | Close Referral Reset Cancel Update Referral                                                                                                    |  |
|                                                  | Referral Details Referral Started Category of Need for Referral Ne ReReferral No  End Reason                                                                                                    |  |
|                                                  | Referral Closed 20-Jun-2016<br>End Reason NO FURTHER WORK REQUIRED V                                                                                                    |  |
|                                                  | Reason for Referral                                                                                                    |  |
| E                                                | ack to: Referral Closure Record                                                                                                    |  |

• Please enter the Reason for Initial Referral and the End Reason. Click Close Referral to Finalise.

PLEASE NOTE, ONCE FINALISED NO CASE NOTES CAN BE ADDED. PLEASE UPDATE YOUR CASE SUMMARY BEFORE COMPLETING THIS STEP

• If Unfinalised Case Notes remain on the Record, you will be prompted to Finalise them before the Referral will close

| <ul> <li>★ Full Map</li> <li>♦ Local Map</li> <li>Referral Closure Record</li> <li>Referral Closure</li> </ul> | Referral Closure - Final         Active Task:       Stuart O'Connor (Reassign)         Started:       30-Jun-2016         Due:       unspecified         Referral Closure - Final       Task Details         All Children (3)       V                                                                                                    |  |  |
|----------------------------------------------------------------------------------------------------|----------------------------------------------------------------------------------------------------|--|--|
|                                                                                                    | Warning - Unfinalised Case Notes         There is 1 unfinalised Case Note for this record         This will be automatically finalised upon closing this referral         Click here to view the case notes and finalise manually         Would you like to complete the referral and automatically finalise this case note?         Yes       No |  |  |
| Update Referral                                                                                                |                                                                                                    |  |  |

• Selecting Yes will automatically close any open Case Notes. Select No to go back and check the Case Notes are completed correctly

You have now finished the Referral Closure Process

The Referral Flag will be crossed out and the Referral Closure boxes greyed out

| Child: X Kid 10 years (Re                        | ef: 556279) 🚨 📑 🐣                                       | - 🔁 💫 🛗                                                                  |  |  |
|--------------------------------------------------|---------------------------------------------------------|--------------------------------------------------------------------------|--|--|
| 🛉 Full Map 🛭 😫 Local Map 🔻                       | Referral Closure - Fin                                  | al                                                                       |  |  |
|                                                  | Initiator: Stuart O'Connor                              | Started: 20-Jun-2016 Completed: 30-Jun-2016                              |  |  |
| Referral Closure Record                          |                                                         |                                                                          |  |  |
|                                                  | Referral Closure - Final                                | History All Children (3) ▼                                               |  |  |
|                                                  |                                                         |                                                                          |  |  |
| Referral Closure Referral • New Referral Details |                                                         |                                                                          |  |  |
|                                                  | Referral Started                                        | 14-Mar-2012                                                              |  |  |
|                                                  | Referral Closed                                         | 20-Jun-2016                                                              |  |  |
|                                                  |                                                         | Is the parent/carer aware of the referral?                               |  |  |
|                                                  |                                                         | Is the child/young person aware of the referral?                         |  |  |
|                                                  |                                                         | Have parents consented to information being shared with Social Services? |  |  |
|                                                  |                                                         | Have parents consented to agency checks being made?                      |  |  |
|                                                  | ReReferral                                              | NO                                                                       |  |  |
|                                                  |                                                         | In res, did the original referral rall to address the client's needs?    |  |  |
|                                                  |                                                         |                                                                          |  |  |
|                                                  | Reason for Referral / Request for Services              |                                                                          |  |  |
|                                                  | Category of Need for Referral N4 FAMILY IN ACUTE STRESS |                                                                          |  |  |
|                                                  | End Reason                                              |                                                                          |  |  |
|                                                  | Closed By                                               | Stuart O'Connor                                                          |  |  |
|                                                  |                                                         |                                                                          |  |  |
|                                                  | Details of the Referrer                                 |                                                                          |  |  |
|                                                  |                                                         | □ Is referral being made by a professional or agency?                    |  |  |
|                                                  | Person Name                                             | Dr No                                                                    |  |  |
|                                                  | Source Type                                             | Individual - Acquaintance (neighbour/childminder)                        |  |  |
|                                                  | Relationship to Cl                                      | vild                                                                     |  |  |
|                                                  |                                                         | Does the referrer wish to remain anonymous?                              |  |  |
|                                                  | Recorded By                                             | Penelope Baker                                                           |  |  |
|                                                  | Recorded Dept                                           | CHILDREN & FAMILY SERVICES                                               |  |  |
|                                                  | <ul> <li>Printable/Archiv</li> </ul>                    | ved View                                                                 |  |  |
|                                                  |                                                         |                                                                          |  |  |
|                                                  | Back to: Referral Closure Record                        |                                                                          |  |  |
| L                                                |                                                         |                                                                          |  |  |